## How to Create Your Parchment Account

- 1. Click New Learner Account.
- 2. Click I have a registration code.
- 3. Enter the registration code from the email.
- 4. Click Sign Up.

| j parchment                                                                                                    |                                          | COLLEGE TOO                                                             | ILS 🔻 SIGN UP SIGN IN |
|----------------------------------------------------------------------------------------------------|------------------------------------------|-------------------------------------------------------------------------|-----------------------|
|                                                                                                    | 1<br>Register/Sign In                    | -1                                                                      | 6-0                   |
| Summit High School<br>2855 NW Clearwater Dr, Bend, DR 97703-9469                                                                  | - 1                                      |                                                                         |                       |
|                                                                                                    |                                          |                                                                         |                       |
| Existing User<br>Account<br>There en existing<br>Tearner or third part                                                            | OR OI<br>New Learner<br>Account          | R New Third<br>Party Account<br>I om an odministrator<br>or third party |                       |
| Parchment                                                                                                    | account.                                 | a studeor.                                                              | Assessed D            |
| Welcome to Parchment. We're offering this service to make or<br>transcripts to the colleges you choose in the format they prefe   | dering transcripts easier for you.<br>r. | it's also more efficient for your scho                                  | Texpand               |
| PARENTS: If your student has a Parchment account, please do                                                                       | not create an additional account         | Doine so can delay processing the                                       | order.                |
| on have a registration code 22<br>our Registration Code should be a 9 or 25 digit alpha-numeric c<br>Enter Your Registration Code | ode that was provided to you fro         | m your school administrator or cour                                     | nselor.               |

## How to Create Your Parchment Account

- 1. Complete the information and create a password.
- 2. Select Yes or No to sharing your transcript with colleges and programs.
- 3. Select **I do not waive my right to access**. The school district has contracted with Parchment to only send transcripts and access is needed to see transcript history.
- 4. Select the check boxes.
- 5. Click Let's go.

|                                                                                                    | • Student current or former creating my own Parchment account                                                                                                    |
|----------------------------------------------------------------------------------------------------|----------------------------------------------------------------------------------------------------|
| Register As*                                                                                                    | Derent or guardian, creating Parchment account for my minor (under 18) child                                                                                                    |
|                                                                                                    | ollege students: <u>Register at Parchment Exchange</u> to order transcripts                                                                                                    |
| Name*                                                                                                    | Middle Name                                                                                                    |
|                                                                                                    | I would like to add a maiden name or variation to help match the credential I'm ordering                                                                                                    |
| Email*                                                                                                    | @student.l Password*                                                                                                    |
| Date of Birth*                                                                                                    | Apr 🗸 🔍 2001 🗸 Gender* Gender 🗸                                                                                                    |
| ırrent <mark>Grade</mark> Level*                                                                                                    | Grade Level Vear entering college Year V                                                                                                    |
| reges, sensions inp                                                                                                    |                                                                                                    |
| lere's how it works: One<br>nd programs. Then the                                                                                                    | you say we are allowed to do so, we will make some of the information you provide to Parchment available to a variety of college<br>olleges and programs send you information about themselves, so you can see if they fit your college plans. Colleges cannot find y                                                                                                    |
| t Parchment unless you                                                                                                    |                                                                                                    |
|                                                                                                    |                                                                                                    |
| ) Yes, share the inform                                                                                                    | choose to opt-in.<br>iation I provide with those colleges looking to discover me at Parchment.<br>Inscript from Summit High School to be shared with colleges looking to discover me through my Parchment.com account.                                                                                                    |
| Yes, share the inform<br>Yes, allow my tr<br>No, I do not wish to                                                                                                    | Indose to opt-in.<br>Mation I provide with those colleges looking to discover me at Parchment.<br>Inscript from Summit High School to be shared with colleges looking to discover me through my Parchment.com account.<br>hare my information or transcripts with colleges that may be interested in me.                                                                                                    |
| ) Yes, share the infor<br>Ves, allow my tr<br>) No, I do not wish to<br>PA Privacy Rights                                                                                                    | choose to opt-in.<br>Mation I provide with those colleges looking to discover me at Parchment.<br>Inscript from Summit High School to be shared with colleges looking to discover me through my Parchment.com account.<br>hare my information or transcripts with colleges that may be interested in me.<br>• required                                                                                                    |
| Pres, share the inform Pres, allow my tr Pres, allow my tr Pres, | Anose to opt-in.<br>Anose to opt-in.<br>An opt-opt-opt-opt-opt-opt-opt-opt-opt-opt-                                                                                                    |
| Yes, share the inform Yes, allow my tr Yes, allow my tr No, I do not wish to PA Privacy Rights addition to transcripts commendations and c laive your right to revie Inder the 1974 Family E commendations. To ol ceess. If you wish to vol uestions about this wai                                                                                                    | Anose to optim.                                                                                                    |
| Yes, share the inform Yes, allow my tr No, I do not wish to PA Privacy Rights addition to transcripts commendations and chained your right to revie Inder the 1974 Family E commendations. To of ccess, If you wish to vol uestions about this wai recognize the confident                                                                                                    | Anose to option.                                                                                                    |
| Yes, share the inform Yes, allow my tr No, I do not wish to No, I do not wish to RPA Privacy Rights addition to transcripts acommendations and co aive your right to revie Inder the 1974 Family E acommendations. To of ccess. If you wish to vol uestions about this wai recognize the confident I do waive my right t                                                                                                    | Anose to option.                                                                                                    |
| 2) Yes, share the inform<br>Ves, allow my tr<br>No, I do not wish to<br>PA Privacy Rights<br>addition to transcripts<br>ecommendations and c<br>raive your right to revier<br>inder the 1974 Family E<br>ecommendations. To ol<br>ccess. If you wish to vol<br>uestions about this wait<br>recognize the confident<br>Of do waive my right to<br>I do not waive my right to<br>I do not waive my right to<br>I do not waive my right to<br>I do not waive my right to<br>I do not waive my right to<br>I do not waive my right to                                                                                                    | Anation I provide with those colleges looking to discover me at Parchment. Anation I provide with those colleges looking to discover me at Parchment. Anation I provide with those colleges looking to discover me at Parchment. Anation I provide with those colleges looking to discover me through my Parchment.com account. Anare my information or transcripts with colleges that may be interested in me.  A required  Your school may send a Secondary School Report or Letter of Recommendation. Some receiving schools will give more weight to mpleted SSR forms where the student has agreed the documents will be private and the student will not view them. If you wish to rthose documents, you may do so below.  ucational Rights and Privacy Act, an applicant who is admitted and enrolis has the right to review his/her educational files includin an confidential recommendations for the purposes of admission and academic counseling only. It is possible to waive one's right tharily waive your right of access to this document, select the checkbox below, constituting your electronic signature. If you have er, please discuss its implications with your counselor. al nature of the Secondary School Report and other recommendations and access. It to access. |
| Yes, share the inform Yes, allow my tr No, I do not wish to PA Privacy Rights addition to transcripts commendations and c vaive your right to revie Inder the 1974 Family E commendations. To ol cetess. If you wish to vol uestions about this wai recognize the confident I do waive my right t I do not waive my right I authorize a copy of                                                                                                    | Anose to option. (2)<br>Inscript from Summit High School to be shared with colleges looking to discover me through my Parchment.com account.<br>hare my information or transcripts with colleges that may be interested in me.<br>• required<br>your school may send a Secondary School Report or Letter of Recommendation. Some receiving schools will give more weight to<br>mpleted SSR forms where the student has agreed the documents will be private and the student will not view them. If you wish to<br>those documents, you may do so below.<br>ucational Rights and Privacy Act, an applicant who is admitted and enrolls has the right to review his/her educational files includin<br>all confidential recommendations for the purposes of admission and academic counseling only. It is possible to waive one's right<br>narily waive your right of access to this document, select the checkbox below, constituting your electronic signature. If you have<br>er, please discuss its implications with your counselor.<br>al nature of the Secondary School Report and other recommendations and<br>access.<br>It to access.<br>It to access in my Parchment account where I can view and manage the document(s).                                                                |
| res, share the inform<br>Yes, allow my tr<br>Io, I do not wish to<br>A Privacy Rights<br>ddition to transcripts<br>mmendations and c<br>re your right to revise<br>er the 1974 Family E<br>immendations. To oll<br>iss, If you wish to vol<br>stions about this wai<br>ognize the confident<br>do waive my right t<br>do not waive my right t                                                                                                    | Anose to optim.<br>Interference of the Secondary School Report on Letter of Recommendations of the Secondary School Report or Letter of Recommendational Rights and Privacy Act, an applicant who is admitted and environmental recommendations for the purposes of admission and intarily waive your right of access to this document, select the checkbox er, please discuss its implications with your counselor.<br>al nature of the Secondary School Report and other recommendations access.<br>It to access.                                                                                                    |